## Bluetooth マウスのペアリング(接続)手順

※手順は iPadOS 13.4 以降に対応しています。 ※マウスの充電が不足している際、接続できない場合もございます。

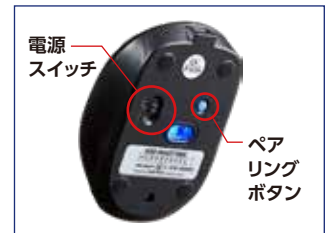

82

0

....

C arrah

④ [Bluetooth]を

オンにします。

.

0 -

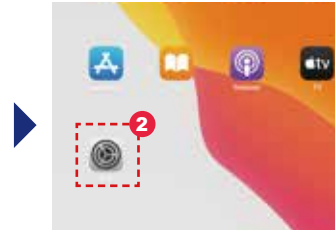

 Bluetooth」マウスの電源 をオンにして、ペアリング ボタンを押します。

401

2 ホーム画面から「設定」を 開きます。

「デバイス」に表示された

※デバイスに名前が表示されなかっ

た場合、マウスの電源をオフにして

①からの方法を繰り返して下さい。

をタップします。

デバイスの『BT4.0Mouse』

82

0

.....

---

. ----

C aveater

B township

- 設定 0 **B** == E ++++ C strates B terrete
  - ③ iPadの [Bluetooth]を タップします。

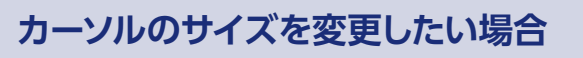

S --

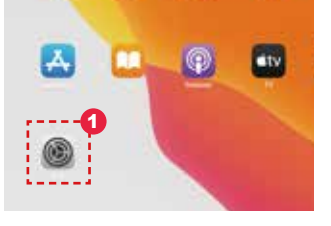

● ホーム画面から「設定」を 開きます。

ポインタコントロール

0

OTHER .

SHERE & LITE

おきのいだくいりまきまき

8129228-932

-

19-

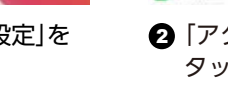

4

[ポインタのサイズ]を 左右に動かして、お好みの

C ......

•

C avent

C distant

-

サイズに変更して下さい。

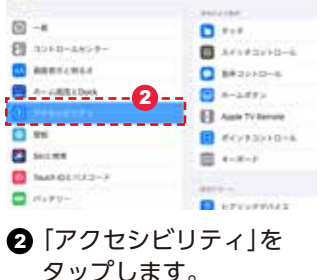

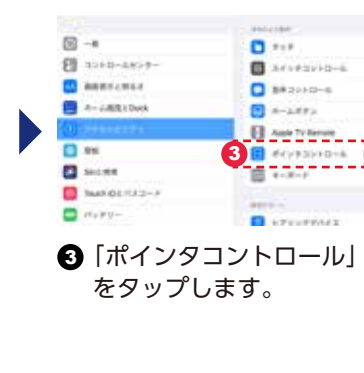

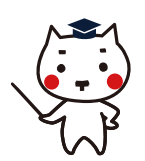

## スクロールの方向を変更する

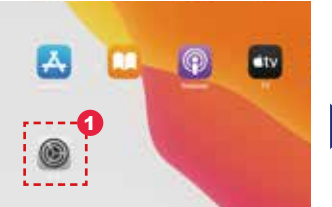

## ● ホーム画面から「設定」を 開きます。

|           |       | <               | 8  |
|-----------|-------|-----------------|----|
| 3 mmi /   |       |                 |    |
|           | 1.04  | Ar              |    |
| Timer.    | 100   |                 | 17 |
|           |       | 741364210-4     | -  |
| 1-1-1-138 | - 4.4 | Principal State | 4- |
| 8         |       | Bristing        |    |
| ****      |       |                 |    |
| AVENS-U   |       |                 |    |
| A         |       |                 |    |

④ [ナチュラルなスクロール] をオフにします。

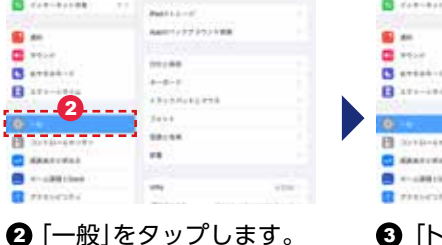

③ 「トラックパッドとマウス」 をタップします。

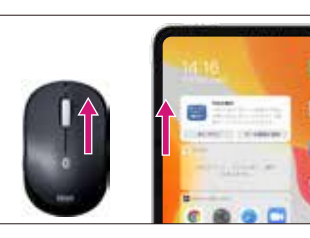

5 スクロールの方向が ホイールの回転方向と 同じになります。

| S                                    | matta-d'        |
|--------------------------------------|-----------------|
| S ==                                 | Auto1/272222188 |
| C                                    |                 |
| C                                    | 111.88          |
| B arr-inte                           | 3               |
|                                      | 3411            |
| B Sonn-sent-                         | 88-84           |
| ARATURAS.                            | 18              |
| ************************************ |                 |
| #################################### |                 |

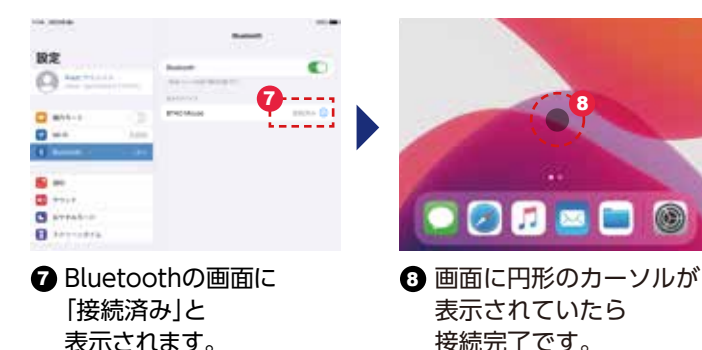

※カーソルが表示されない場合は マウスを動かしてみてください。 ※PadOS 13.4以前をご使用の際は この商品はご使用できません。

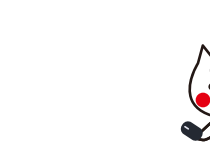

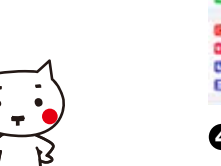

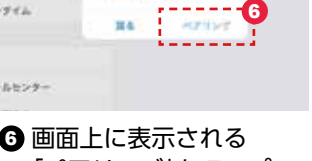

Bluetoothへアリングの意思

2710 Maak 118/80-0940-

 

 ⑥ 画面上に表示される

[ペアリング|をタップ します。 ※ペアリング出来ない場合は、マウス 裏の「青いボタン」を押して下さい。